| Наберите в поиское                       | зике «доку   | /ментолог | -»<br>15:<br>понедельни | 36<br>к, 16 сентября |      |      |       |               |       |
|------------------------------------------|--------------|-----------|-------------------------|----------------------|------|------|-------|---------------|-------|
|                                          | документолог |           | 24*                     | •1                   |      |      |       |               |       |
| and the memory of                        | Api          | YouTube   | Mail                    | $\odot$              | Corp | Corp |       |               |       |
| an an an an an an an an an an an an an a | Explus       | Яндекс    | (Я)<br>с Нейро          | NUR-KZ Box<br>KOAËCA |      |      | and a | le<br>cen zij | and a |
|                                          |              |           |                         |                      |      |      |       |               |       |

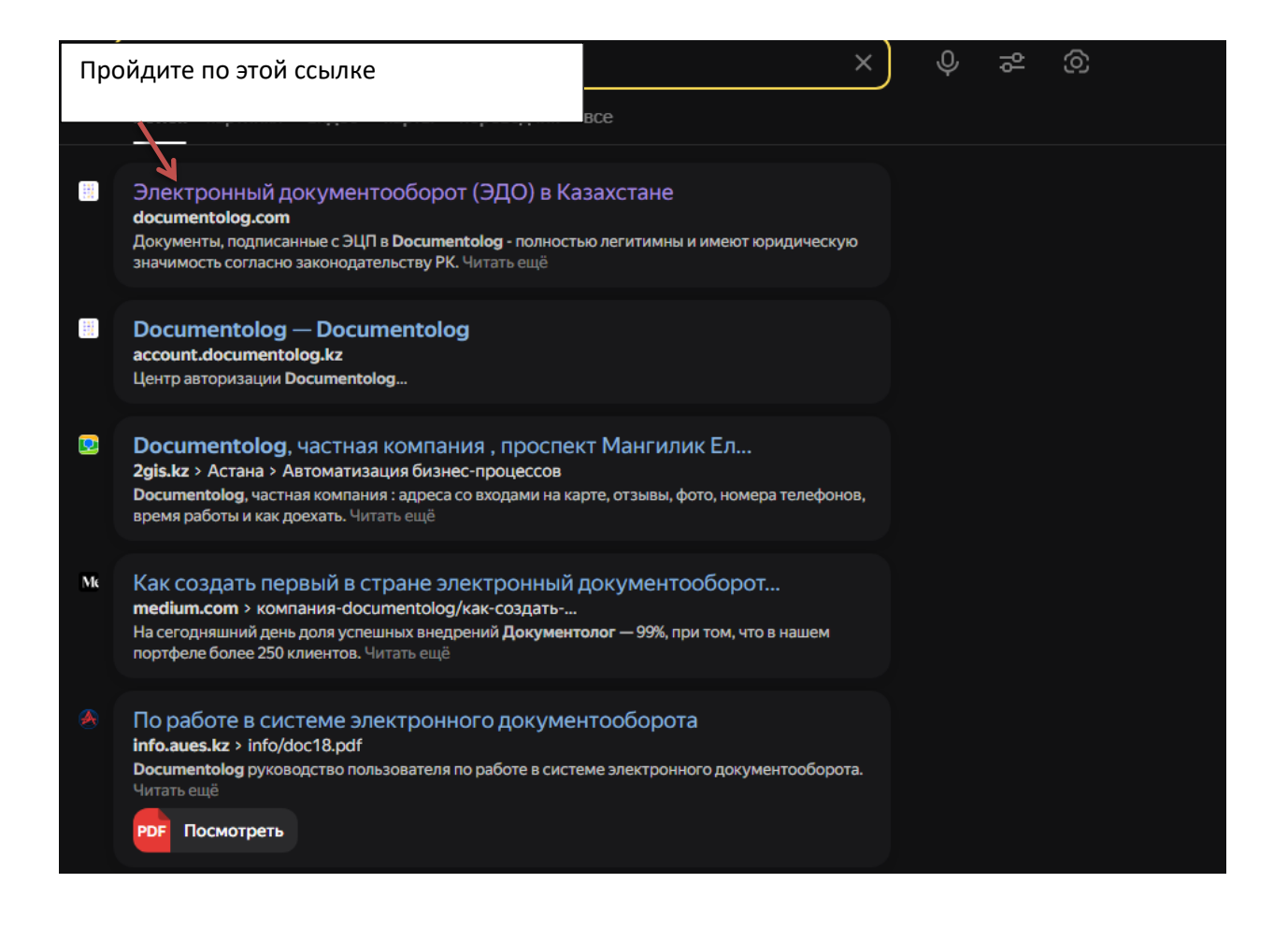

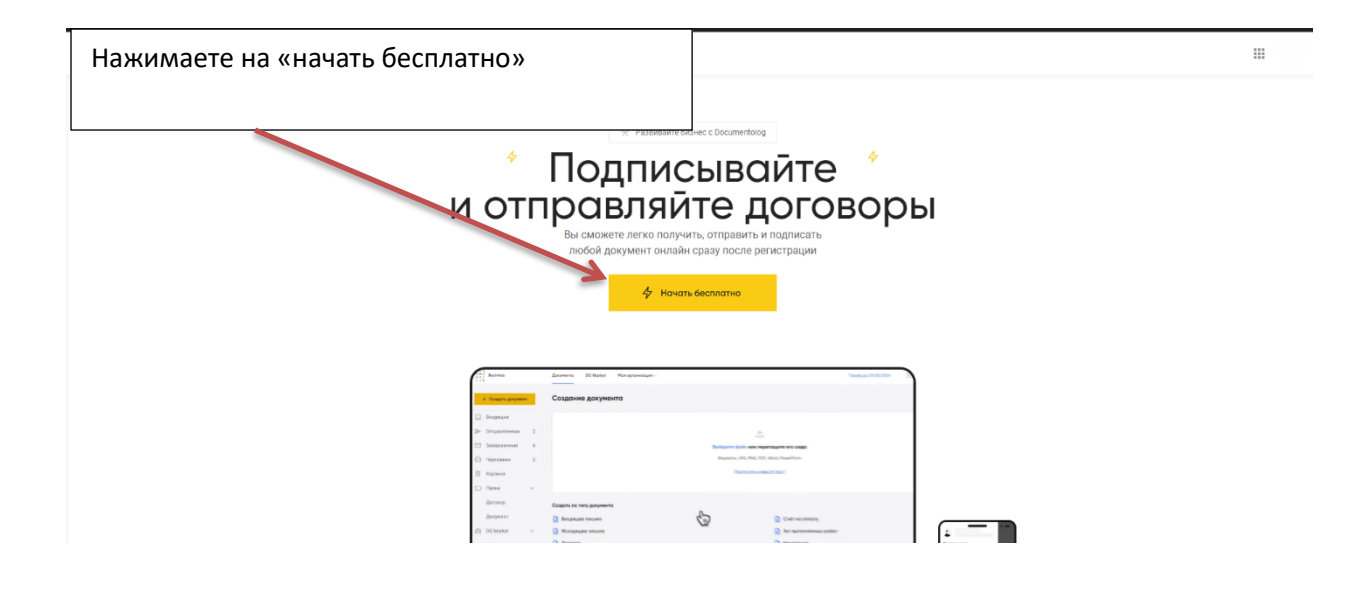

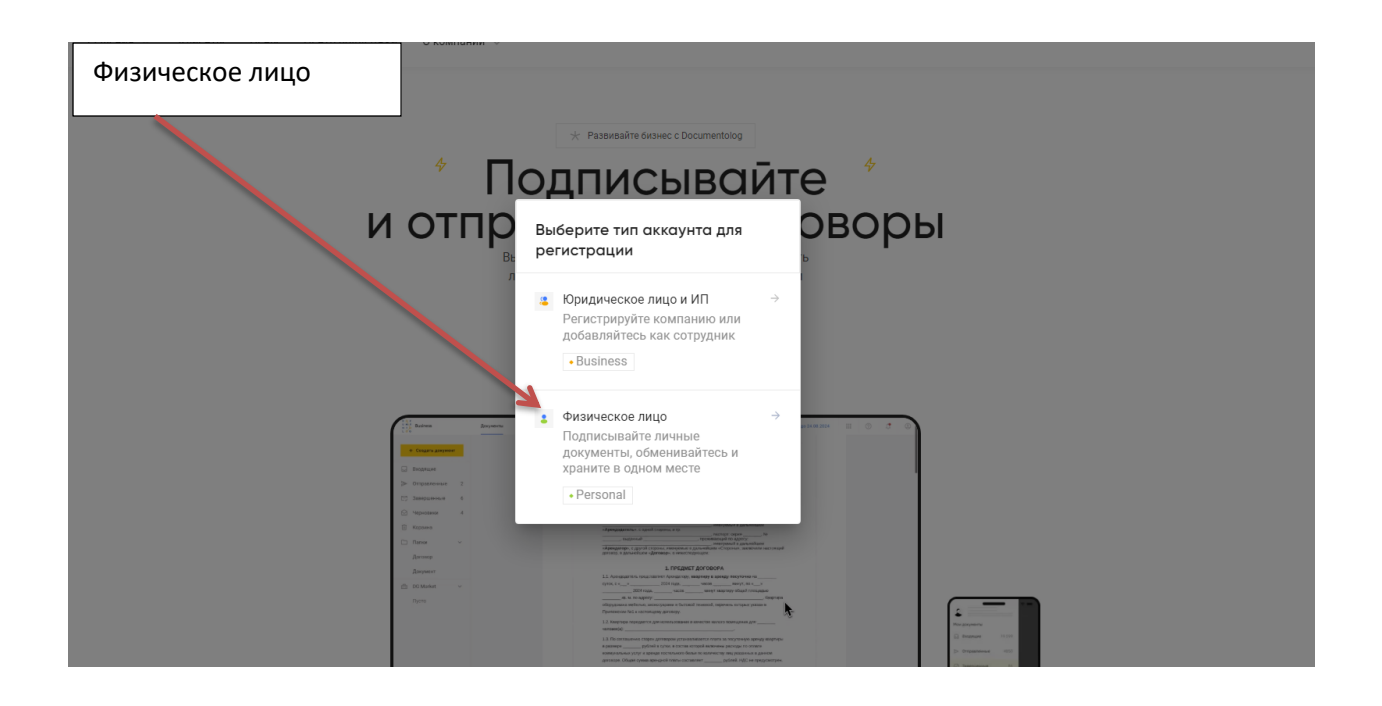

| Введите любую свою почту и н | нажмите на «получить н                                                                                          | од» |  |
|------------------------------|----------------------------------------------------------------------------------------------------|-----|--|
|                              |                                                                                                    |     |  |
|                              |                                                                                                    |     |  |
|                              | Зарегистрируйтесь<br>бесплатно                                                                                  |     |  |
|                              | Email                                                                                                    | ]   |  |
|                              | Поле обязательно для заполнения<br>Ваша страна: Казахстан 🐱                                                     |     |  |
|                              | Получить код                                                                                                    |     |  |
|                              | Регистрируясь в системе, Вы соглашаетесь с <u>Пользовательски</u><br>соглашением и Политикой конфиденциальности | M   |  |
|                              | G É                                                                                                    |     |  |
|                              | Уже есть аккаунт? Войти<br>Компания зарегистрирована? Присоединиться через ЭЦП                                  |     |  |
|                              |                                                                                                    |     |  |

| После на почту придет код,    |                                                                                                    |    |
|-------------------------------|----------------------------------------------------------------------------------------------------|----|
| Введите этот код и            | Завершите<br>настройку аккаунта                                                                                                    |    |
| заполните остальные<br>строки | Email подтвержден                                                                                                    |    |
|                               | <ul> <li>Имя</li> <li>Фамилия</li> </ul>                                                                                                    |    |
|                               | 📋 Телефон                                                                                                    |    |
|                               | 🔓 Пароль 🛞                                                                                                    |    |
|                               | <ul> <li>Не менее 8 символов</li> <li>1 заглавная буква</li> <li>1 специальный символ</li> <li>1 строчная буква</li> <li>1 цифра</li> </ul> |    |
|                               | Продолжить                                                                                                    |    |
|                               |                                                                                                    | \$ |

| После заход                                                       | ците в настройки |                                                      |     | $\rightarrow$ | ()<br>()<br>()<br>()<br>()<br>()<br>()<br>()<br>()<br>()<br>()<br>()<br>()<br>( | Настройки<br>Управление аккаунтом<br>Русский язык |
|-------------------------------------------------------------------|------------------|------------------------------------------------------|-----|---------------|---------------------------------------------------------------------------------|---------------------------------------------------|
| Входящие     Отправленные     Завершено     Черновики     Корзина | _                |                                                      | тип | DOC ID        |                                                                                 | росний изык<br>Выйти                              |
| Полки +<br>с голосование<br>голосование ОСИ                       |                  | Здесь будут храниться все полученные Вами документы. |     |               |                                                                                 |                                                   |
| Услуги маркета ∨                                                  |                  |                                                      |     |               |                                                                                 |                                                   |

| Выбираете | свой эцп и вводите парол                                        | Ъ                                        |
|-----------|-----------------------------------------------------------------|------------------------------------------|
| 1         | Добавьте ЭЦП НУЦ РК                                             | ×                                        |
|           | Выберите файл ЭЦП и пароль                                      |                                          |
|           | Файл не выбран                                                  | Выбрать файл ЭЦП                         |
|           | Пароль                                                          |                                          |
| ec:       | Обмен электронными документа<br>аккаунта при входе в систему ос | ими и верификация<br>уществляется по ИИН |
|           |                                                                 | Добавить                                 |
|           |                                                                 |                                          |
|           |                                                                 |                                          |
|           |                                                                 |                                          |

| После нажимаете на «создать | ь документ» и заполняет | ге все пун            | чкты, нажима              | зете на получатель |
|-----------------------------|-------------------------|-----------------------|---------------------------|--------------------|
| Создать документ +          | Создать документ        |                       |                           |                    |
| Документы                   | Тема*<br>Тема           |                       | Тип документа *<br>Письмо | ~                  |
| Входящие Отправленные       | Получатель *            | Email *               |                           |                    |
| 🔁 Завершено                 | + Добавить получателя   |                       |                           |                    |
| С Корзина                   |                         |                       |                           |                    |
| Папки +                     |                         |                       |                           |                    |
| С Голосование ОСИ           | Загрузите файл или      | и перетащите его сюда | a                         |                    |
| Услуги маркета ∨            | Пропустита              | ь и ввести текст      |                           |                    |
|                             |                         |                       |                           | Далее              |
|                             |                         |                       |                           |                    |

| Выбор получателя                             |              |          |
|----------------------------------------------|--------------|----------|
| Недавние                                     | Поиск по Каз | ахстану  |
| Kaz Collect                                  |              |          |
| Наименование                                 | БИН/ИИН      | Тип      |
| ТОО "«КОЛЛЕКТОРСКОЕ АГЕНТСТВО «КАZ COLLECT»" | 211140003251 | Юр. лицо |
| тоо "«КОЛЛЕКТОРСКОЕ АГЕНТСТВО «КАZ COLLECT»" | 211140003251 | Юр. л    |
|                                              |              |          |
|                                              |              |          |
|                                              |              |          |
|                                              |              |          |

| После набираете свое сообщение либо заг                     | гружаете пдф документ и нажимаете |       |
|-------------------------------------------------------------|-----------------------------------|-------|
| на «далее»                                                  |                                   |       |
| Получатель *                                                | Email *                           | õ     |
| + Добавить получателя                                       |                                   |       |
| Т В І Ц ♀ ¥ № С<br>Добрый день!<br>Это мое обращение к Вам! |                                   |       |
| <u>Вернуться к загрузке файла</u>                           |                                   | Лалее |

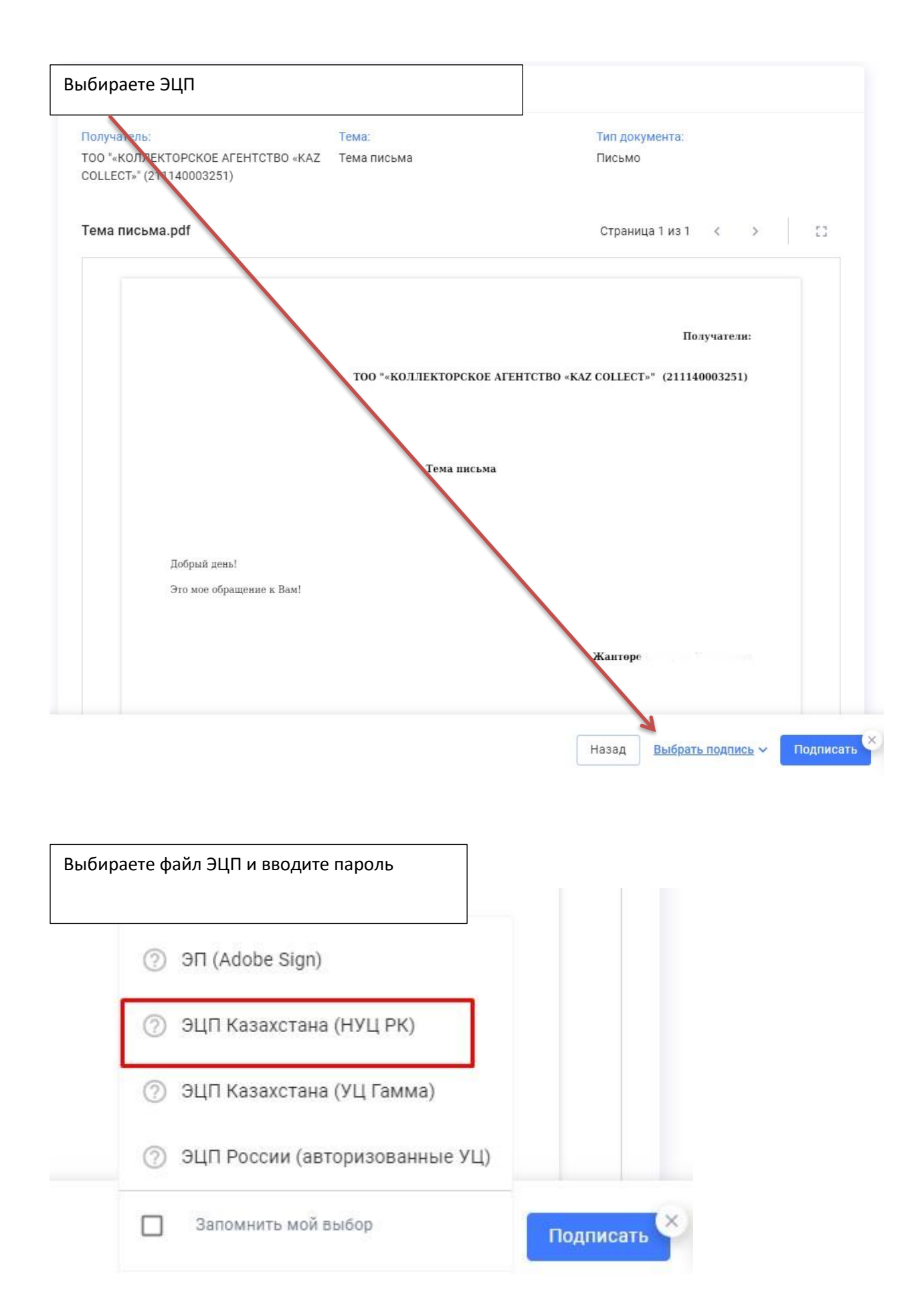

| Получатель:                        | Тем                                   | a:                    | Тип документа:                  |
|------------------------------------|---------------------------------------|-----------------------|---------------------------------|
| ТОО "«КОЛЛЕКТО<br>COLLECT»" (21114 | PCKOE AFEHTCTBO «KAZ Tem<br>40003251) | а письма              | Письмо                          |
| _                                  | Подписание с ЭЦП                      | ×                     |                                 |
| Гема письма.                       |                                       |                       | Страница 1 из 1 < >             |
|                                    | Сертификат                            | eGov QR               |                                 |
|                                    | Выберите сертификат RSA или G         | OST:                  |                                 |
|                                    | Файл не выбран                        | Выбрать файл ЭЦП      | Получатели:                     |
|                                    | Пароль к хранилищу ключей ЭЦ          | п: В                  | 0 «KAZ COLLECT»" (211140003251) |
|                                    |                                       | 0                     |                                 |
|                                    | Всегда запрашивать путь д             | о ЭЦП и пароль 🗸 🗸    |                                 |
|                                    |                                       | Подписать и отправить |                                 |
|                                    |                                       |                       |                                 |

|                                                                                                    | -                                                                 | >          |
|----------------------------------------------------------------------------------------------------|-------------------------------------------------------------------|------------|
| Здесь Вы можете нарисовать свою подпись.                                                                                                    |                                                                   |            |
| Оформляйте Ваши документы в привычном виде с Ва<br>Графическое изображение Вашей подписи будет испо<br>подписании документов с использованием электронн<br>проставляться на документах при их скачивании с ЭЦ | шей подписью "от р<br>пьзоваться при<br>ой подписи, а такжи<br>П. | уки".<br>е |
| Auf                                                                                                    | 5                                                                 | Ō          |
|                                                                                                    | Сохр                                                              | анить      |